## Football pass activation via Mit DBU ("My DBU" website):

Log in to your DBU profil on <u>www.dbu.dk</u>. In the top right corner, press 'log ind', as shown on the picture below..

Once loooged in you will get diectly to the Mit DBU page – if not, click "Mit DBU" in the top right corner (if you're already logged in):

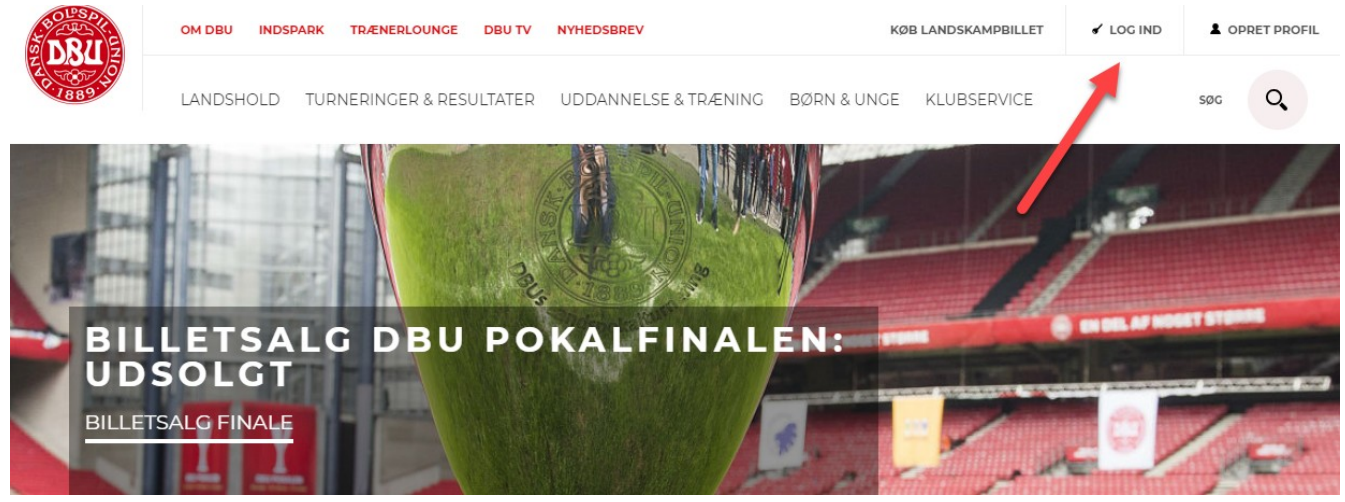

## I don't have a DBU profile. What do I do?

All players that participate in the DBU tournaments have been assigned a DBU profile. If you have not created one yourself, your club most likely has done it for you. Check with your club chairman or contact person. Do **NOT** create a new one.

## What do I do if I don't know or have forgotten my password?

If you have forgotten (or don't know) your password, click Log ind, and then click 'glemt adgangskode', which will trigger the system to e-mail it to you. In the same e-mail your User name ('brugernavn') will also be vsiible. If you get a message that your e-mail is not active, contact your club. Possibly, the club have registered your DBU profile with a different e-mail address..

## This is how to activate your DBU profile:

You need to go through three steps to activate you football pass ('Fodboldpas').

Firstly, you need to accept the rules and conditions, as shown on the image below:

| Image: Control of the state of the state of the stat                                             | DRI                                                    | DBUNET              |                                                                                                    |                                                                                                    | DBU | 🖌 LOG UD         | LEST 11 SPORTSSYS        |
|----------------------------------------------------------------------------------------------------|--------------------------------------------------------|---------------------|----------------------------------------------------------------------------------------------------|----------------------------------------------------------------------------------------------------|-----|------------------|--------------------------|
| <ul> <li>Attending of coldopting</li> <li>Attending of coldopting</li> <li>Attending of coldopting&lt;</li></ul> | 188910                                                 |                     |                                                                                                    |                                                                                                    |     | Du h             | ar ingen ulæste beskeder |
| <text><text><text><text><text><text><text><text><text><text><text><text><text><text><text></text></text></text></text></text></text></text></text></text></text></text></text></text></text></text>                                                                                                    |                                                        |                     | Aktivering af Fodboldpas                                                                                                    |                                                                                                    |     |                  |                          |
| PESULTATINDERDETING<br>/KAMPEAKTA         TRENER    In forbindelse med dit medlemiskab i en klub og/eller med databeskytteseforordningen skal vi og/yse, hvordan vi<br>behandler dine data, og det kan du læse nærmere om nedenfor. Naf du melder dig ind i en forboldklub, værtager et dotboldhværv eller i forbindelse med oprettelse af en<br>brugerpröfi, accepterer du samtidig damsk fodbolds behandling af dine personoplysninger. Det er derfor<br>vigitgi, at du læser nedenstående løjennem. Det er vigitgi for os at understrege, at vi behandler dine<br>personoplysninger på sikker og fortrolig vis. Safræmt du ensker yderligere oplysninger. Det er derfor<br>vigitgi, at du læser nedenstående løjennem. Det er vigitgi for os at understrege, at vi behandler dine<br>personoplysninger på sikker og fortrolig vis. Safræmt du ensker yderligere oplysninger i klubben. Du kan<br>finde deres kontaktoplysninger på sikker og fortrolig vis. Safræmt du ensker yderligere oplysninger på sikker og fortrolig vis. Safræmt du ensker yderligere oplysninger nedenster. Dansk Boldspil-Union og klubberne har indgået aftale om fælles dataansvar. Dnesk Boldspil-Union er dataansvarlig for behandlingen af dine personoplysninger i klubben. Du kan<br>finde deres kontaktoplysninger på sikker og sottuktoplysninger fremgår nedenfor. Dansk Boldspil-Union er dataansvarlig for de personoplysninger, der benyttes i forbindelse med afvikling og<br>udvikling af dansk fodbold, og kontaktoplysninger fremgår nedenfor. Dansk Boldspil-Union Leg accepterer vilkår og betingelser Liga accepterer vilkår og betingelser Liga ccepterer vilkår og betingelser                                                                                                    | FORSIDE<br>MINE OPLY<br>FODBOLDI<br>KAMPKLAF<br>KURSER | SNINGER<br>PAS<br>2 | 1. Vilkår og betingelser<br>VILKÅR OG BETINGELSER<br>Læs, scoll og acceptér nederst<br>Behandling af dine personoplysninger                                                                                                    | 2. Billedesamtykke                                                                                                    |     |                  |                          |
| Dansk Boldspil-Union  an være uploadet af din træner eller  Jeg accepterer vilkår og betingelser  ACCEPTER                                                                                                    | RESULTATINDBERETNING<br>/ KAMPFAKTA<br>TRÆNER          |                     | I forbindelse med dit medlemskab i en klub ogkeller dit<br>en række oplysninger om dig. I forbindelse med datab<br>behandler dine data, og det kan du læse nærmere om<br>Når du melder dig ind i en fodboldklub, varetager et fo<br>brugerprofil, accepterer du samtidig dansk fodbolds b<br>vigtigt, at du læser nedenstående igennem. Det er vigt<br>personoplysninger på sikker og fortrolig vis. Såfremt di<br>enhver tid gældende privatilvspolitik, som kan findes p<br>Dansk Boldspil-Union og klubberne har indgået aftale<br>Din eventuelle klub/forening er dataansvarlig for behar<br>finde deres kontaktoplysninger på wwwdbudk – klube<br>kontaktoplysninger vil fremgå under fanen 'klubinfo'.<br>Dansk Boldspil-Union er dataansvarlig for de personop<br>udvikling af dansk fodbold, og kontaktoplysninger fre<br>Fælles systemadministrator for app's og DBU's systeme | b brugerprofil hos Dansk Boldspil-Union, behandler vi<br>sskyttelsesforordningen skal vi oplyse, hvordan vi<br>nedenfor:<br>dboldhverv eller i forbindelse med oprettelse af en<br>shandling af dine personoplysninger. Det er derfor<br>igt for os at understrege, at vi behandler dine<br>a onsker yderligere oplysninger, henviser vi til vores<br>å www.dbu.dk.<br>om fælles dataansvar.<br>dlingen af dine personoplysninger i klubben. Du kan<br>isgning, hvor din respektive klubs<br>lysninger, der benyttes i forbindelse med afvikling og<br>ngår nedenfor.<br>er er: |     |                  |                          |
|                                                                                                    |                                                        |                     | Dansk Boldspil-Union<br>Jeg accepterer vi                                                                                                    | kår og betingelser<br>EPTER                                                                                                    | • a | an være uploadet | af din træner eller      |

You might have uploaded a profile photo which will follow you on your DBU profile. In order for the club, DBU and the local DBU branches can use that image, you have to approve the use of the image according to the GDPR. You can ofcourse decline to let them use it by simply leaving the boxes empty and just click 'gem samtykke' ('save consent'):

| Aktivering af Fodboldpas                                                                                             |                                          |                      |  |  |  |  |  |  |  |
|----------------------------------------------------------------------------------------------------|------------------------------------------|----------------------|--|--|--|--|--|--|--|
| 1. Vilkår og betingelser                                                                                             | 2. Billedesamtykke                       | 3. Indmeldte klubber |  |  |  |  |  |  |  |
| BILLEDESAMTYKKE                                                                                                    |                                          |                      |  |  |  |  |  |  |  |
| Jeg giver samtykke til at mine profilbilleder uploadet af klubben må anvendes i DBU og<br>lokalunionernes platforme. |                                          |                      |  |  |  |  |  |  |  |
| Teo oiver samtykke til at mine profilbil                                                                             | leder unloadet af klubben må anvendes nå | Nej                  |  |  |  |  |  |  |  |
| klubbens hjemmeside (i DBU 's Klub-(                                                                                 | CMS).                                    | O Ja                 |  |  |  |  |  |  |  |
|                                                                                                    | GEM SAMTYKKE                             |                      |  |  |  |  |  |  |  |

You could be registered to more than one club- In the last step you can see which clubs have you registered as a member. If you want to leave a club you need to contact it to deregister from that club. When you then click 'luk vindue' ('close window') your football pass have been registered.

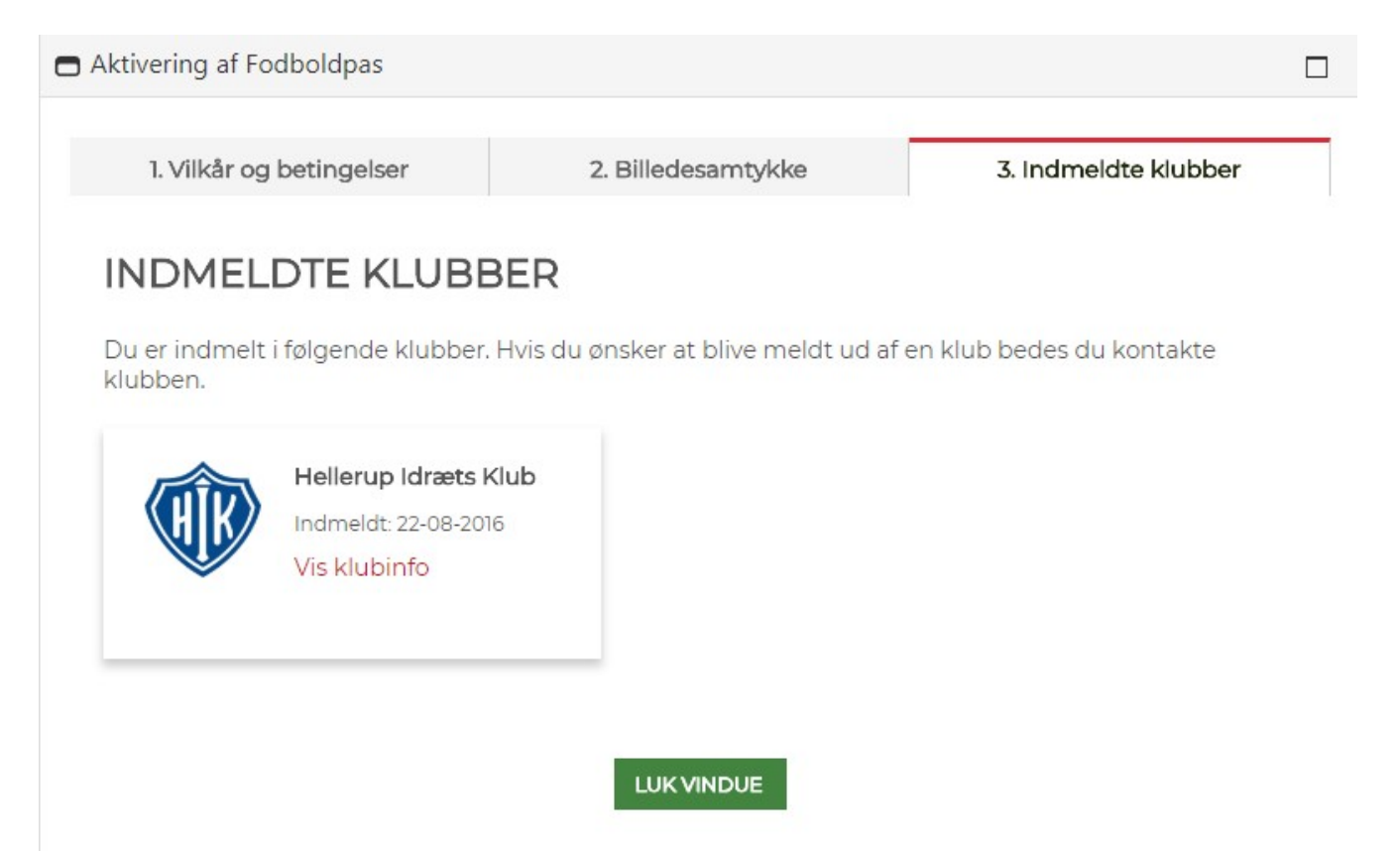